## Så här skapar du signaturer i Outlook 2011 för Mac

1. Öppna Inställningar som du hittar under Outlook-menyn.

| Outlook                                       | Fil   | Redigera | Visa / |
|-----------------------------------------------|-------|----------|--------|
| Om Out                                        | look  |          |        |
| Inställni                                     | ngar. |          | ж,     |
| Arbeta offline<br>Aktivera Office-påminnelser |       |          |        |
| Tjänster                                      |       |          | •      |
| Dölj Out                                      | look  |          | жΗ     |
| Dölj övr<br>Visa allt                         | iga   |          | Чжγ    |
| Avsluta                                       | Outlo | ok       | жQ     |

2. Klicka på ikonen Signaturer.

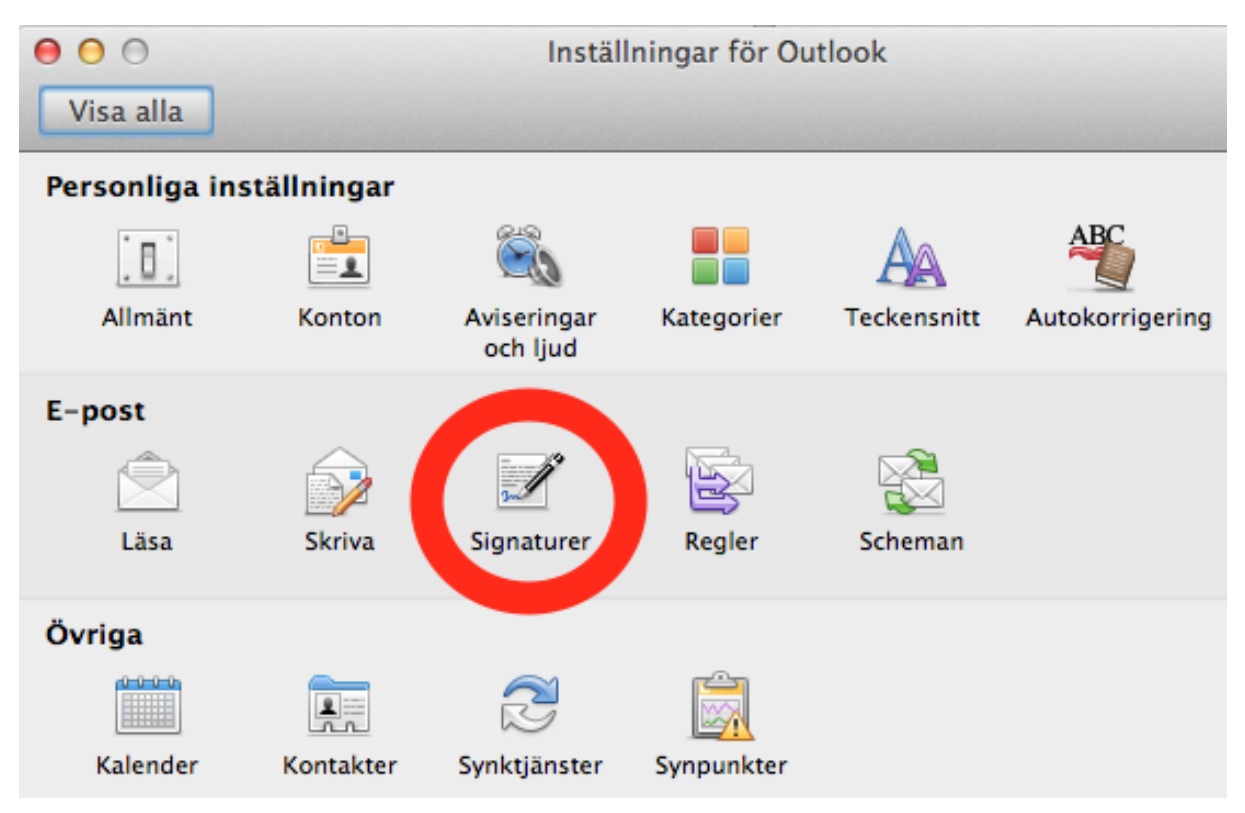

3. Klicka på "+" knappen (1.), namnge vad du vill kalla signaturern (ex. Standard SV) och klicka OK i den rutan. Vill du i efterhand byta namn på en signatur kan du göra detta genom att långsamt klicka två gånger på namnet du vill ändra (3.).

Skapa sedan signaturen i rutan (2.) du kan även klistra in en gammal signatur om du redan har en du är nöjd med.

OBS, se till att ingen av kryssrutorna i kolumnen "Slumpvis" är förbockade!

För att göra så att signaturen automatiskt finns med på alla mejl du skickar klicka på knappen "Standardsignaturer" (4.)....

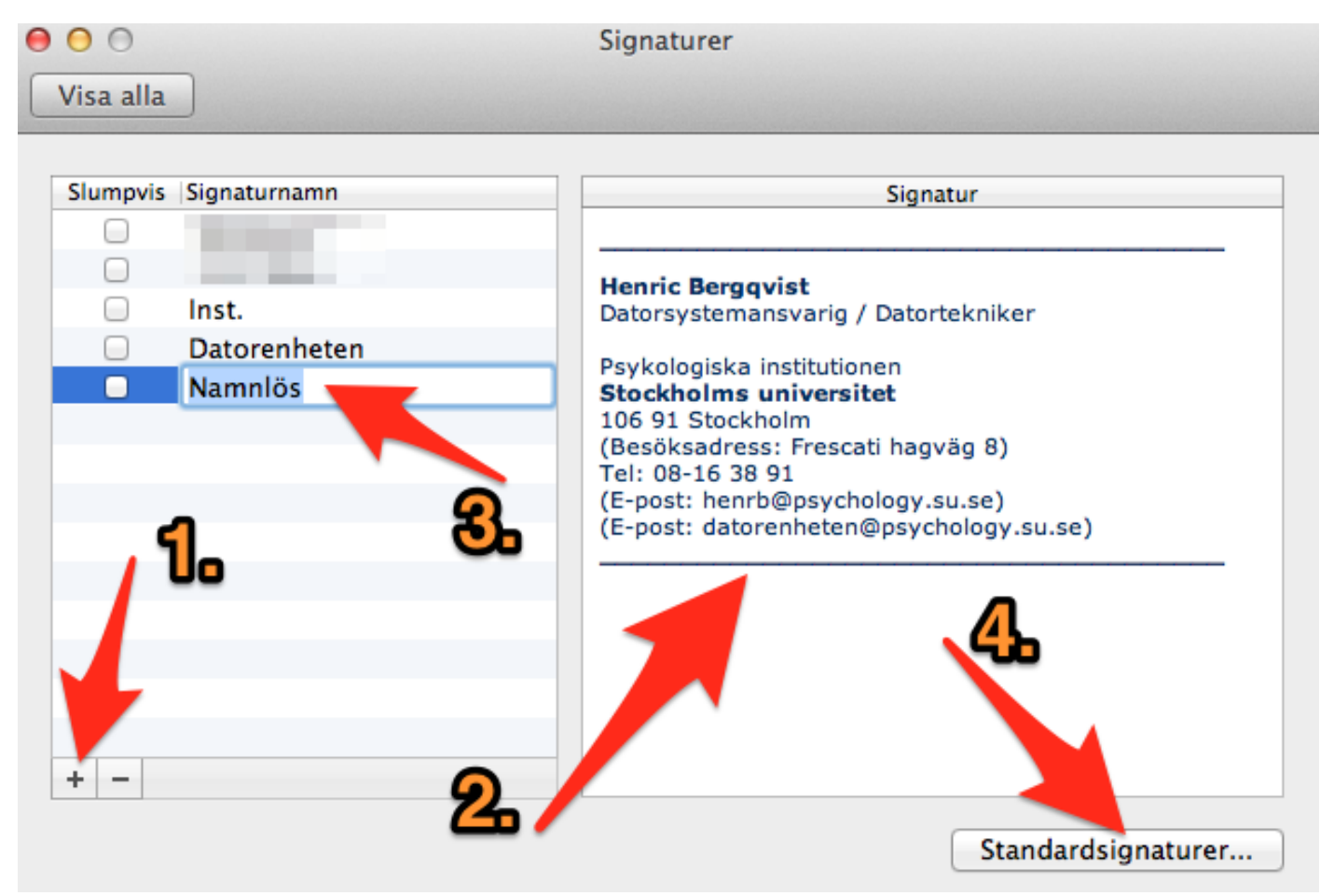

4. ...och i rutan som då dyker upp klicka längst till höger enligt bilden nedan (bör bara finnas en rad som heter något i stil med "psychology") och välj namnet på signaturen du just skapade i steget innan.

| 000       | Signaturer            |
|-----------|-----------------------|
| Visa alla |                       |
| Chammin   | Kente L. Stendardsige |
| Siumpvis  | Henrb@FBOX Inst.      |
|           |                       |
| + -       | Avbryt OK             |
|           | Standardsignaturer    |

5. Universitetet har en mall för hur en signatur rekommenderas se ut som du hittar här: <u>http://www.su.se/medarbetare/visuellidentitet/mallar/e-postsignatur</u>